## H??ng d?n cài ??t .NET Framework 3.5 trên VPS Windows 2016, 2019, 2022

admin Tue, Sep 10, 2024 Cloud VPS, Máy Chủ Riêng (Dedicated Servers) 0 1759

## Hi?n t?i b?n Win server **2012 R2 ?ã không** còn cài ???c .NET Framework 3.5. B?n nên ch?n b?n win 2016, 2019 ho?c 2022 ?? cài .NET Framework 3.5.

Thông th??ng m?c ??nh các b?n Window Server hi?n t?i nh? 2012, 2016, 2019 hay 2022 ??u ?ã m?c ??nh cài .NET Framework 4.8

Tuy nhiên 1 s? ?ng d?ng c? v?n ch?y 2.0, 3.5 c? chúng ta c?n ph?i cài ??t cho nó ?? có th? ch?y ???c, tuy nhiên vi?c cài tr?c ti?p qua Roles hi?n s? b? báo l?i và không th? cài theo cách cài m?c ??nh. Sau ?ây MaxServer s? h??ng d?n cài b?n 3.5 trên các b?n ?ó

B??c 1: Chúng ta c?n t?i file cài ??t .NET Framework 3.5 v? máy c?n cài, link t?i t?i ?ây

Sau khi t?i xong các b?n c?n gi?i nén file zip.

| sxs             |        |                  |             |                   |         |      |      |     | _ | ×       |
|-----------------|--------|------------------|-------------|-------------------|---------|------|------|-----|---|---------|
| e Sh            | nare   | View             |             |                   |         |      |      |     |   | ~ ?     |
| · 📙 🖸           | :\User | s\Administrator\ | Desktop\sxs |                   |         |      |      | ٽ ~ |   | ,c      |
| ess             | ^      | Name             | ^           | Date modified     | Туре    |      | Size |     |   |         |
| *               |        | sxs              |             | 7/14/2022 9:48 PM | File fo | lder |      |     |   |         |
| ads ≉<br>ents ≉ |        |                  |             |                   |         |      |      |     |   |         |
| *               |        |                  |             |                   |         |      |      |     |   |         |
| ≞ 🖈<br>Drive →  |        |                  |             |                   |         |      |      |     |   |         |
| s               |        |                  |             |                   |         |      |      |     |   |         |
| Gen8            |        |                  |             |                   |         |      |      |     |   |         |
| cts             |        |                  |             |                   |         |      |      |     |   |         |
| ints            |        |                  |             |                   |         |      |      |     |   |         |
| ads             |        |                  |             |                   |         |      |      |     |   |         |
| sk (C:)         |        |                  |             |                   |         |      |      |     |   |         |
| Drive (G:       | •      |                  |             |                   |         |      |      |     |   |         |
| 1 selecte       | d      |                  |             |                   |         |      |      |     |   | :==<br> |

B??c 2: Các b?n vào file v?a t?i ? b??c 1 ?? l?y ???ng d?n file, copy file ???ng d?n l?i ?? th?c hi?n b??c d??i

| 📕   🔽 📑 🖛   sxs        |                               |                   |             |      |     | - 🗆 | ×   |
|------------------------|-------------------------------|-------------------|-------------|------|-----|-----|-----|
| File Home Share        | View                          |                   |             |      |     |     | ~ ? |
| ← → ~ ↑ 📙 C:\Us        | ers\Administrator\Desktop\sxs |                   |             |      | ~ ē |     | Ą   |
| A Quick                | Name                          | Date modified     | Туре        | Size |     |     |     |
| Quick access           | sxs                           | 7/14/2022 9:48 PM | File folder |      |     |     |     |
| 💻 This PC              |                               |                   |             |      |     |     |     |
| 💣 Network              |                               |                   |             |      |     |     |     |
|                        |                               |                   |             |      |     |     |     |
|                        |                               |                   |             |      |     |     |     |
|                        |                               |                   |             |      |     |     |     |
|                        |                               |                   |             |      |     |     |     |
|                        |                               |                   |             |      |     |     |     |
|                        |                               |                   |             |      |     |     |     |
|                        |                               |                   |             |      |     |     |     |
|                        |                               |                   |             |      |     |     |     |
|                        |                               |                   |             |      |     |     |     |
|                        |                               |                   |             |      |     |     |     |
|                        |                               |                   |             |      |     |     |     |
|                        |                               |                   |             |      |     |     |     |
|                        |                               |                   |             |      |     |     |     |
|                        |                               |                   |             |      |     |     |     |
|                        |                               |                   |             |      |     |     |     |
|                        |                               |                   |             |      |     |     |     |
|                        |                               |                   |             |      |     |     |     |
|                        |                               |                   |             |      |     |     |     |
| 1 item 1 item selected |                               |                   |             |      |     |     |     |

B??c 3: Vào Server Manager ch?n Add roles and features

| Server M                                                       | lanager • Dashboard                                                   |                                                                                |                                       | 🛛 🅄   🚩 Manage Tools View Hel | þ |
|----------------------------------------------------------------|-----------------------------------------------------------------------|--------------------------------------------------------------------------------|---------------------------------------|-------------------------------|---|
| III Dashboard                                                  | WELCOME TO SERVER MANAGER                                             |                                                                                |                                       |                               |   |
| Local Server<br>■ All Servers<br>■ File and Storage Services ▷ | CUICK START                                                           | igure this local server<br>Id roles and features<br>Id other servers to manage |                                       |                               |   |
|                                                                | 4 Cr<br>5 Cc<br>LEARN MORE                                            | eate a server group                                                            | ;                                     | <br>Hide                      |   |
|                                                                | ROLES AND SERVER GROUPS<br>Roles: 1   Server groups: 1   Servers tota | :1                                                                             |                                       |                               |   |
|                                                                | File and Storage 1                                                    | Local Server 1                                                                 | All Servers 1                         |                               |   |
|                                                                | Manageability     Events     Performance                              | Manageability     Events     Services                                          | Manageability     Events     Services |                               |   |
|                                                                | BPA results                                                           | Performance<br>BPA results                                                     | Performance<br>BPA results            |                               |   |
|                                                                |                                                                       | 5/30/2020 4:40 AM                                                              | 5/30/2020 4:40 AM                     |                               |   |
|                                                                |                                                                       |                                                                                |                                       |                               |   |
|                                                                |                                                                       |                                                                                |                                       |                               |   |
|                                                                |                                                                       |                                                                                |                                       |                               |   |
|                                                                |                                                                       |                                                                                |                                       |                               |   |

B??c 4: Ch?n Next ??n khi xu?t hi?n màn hình bên d??i các b?n click tích ch?n .NET Framework 3.5 Features sau ?ó ti?p t?c ch?n Next

| é | Server Manager                                                          |                                                                                                    |                  |                                                                                                    |                                                                                           |                                   |   |   |
|---|-------------------------------------------------------------------------|----------------------------------------------------------------------------------------------------|------------------|----------------------------------------------------------------------------------------------------|-------------------------------------------------------------------------------------------|-----------------------------------|---|---|
| ( | Add Roles and Features Wizard                                           |                                                                                                    |                  | DESTINAT<br>WIN-J4                                                                                                    | TION SERVER                                                                               | ×                                 |   | Ŧ |
| i | Before You Begin                                                        | Select one or more features to install on the sele                                                                                                    | cted server.     |                                                                                                    |                                                                                           |                                   |   |   |
|   | Installation Type                                                       | Features                                                                                                    |                  | Description                                                                                                    |                                                                                           |                                   |   |   |
|   | Server Selection<br>Server Roles<br>Features<br>Confirmation<br>Results | V.NET Framework 3.5 Features     NET Framework 4.8 Features (2 of 7 inst     Background Intelligent Transfer Service (     BitLocker Drive Encryption     BitLocker Network Unlock     BranchCache     Client for NFS     Containers     Data Center Bridging     Direct Play     Enhanced Storage     Failover Clustering     Group Policy Management     Host Guardian Hyper-V Support | alled)<br>(BITS) | .NET Framework 3.5 comb<br>power of the .NET Framew<br>APIs with new technologi<br>building applications that<br>appealing user interfaces,<br>your customers' personal<br>information, enable seam<br>secure communication, an<br>the ability to model a ran<br>business processes. | oines the<br>work 2.0<br>es for<br>protect<br>identity<br>less and<br>nd provide<br>ge of |                                   |   |   |
|   |                                                                         | VO Quality of Service     IIS Hostable Web Core     Internet Printing Client     IP Address Management (IPAM) Server     LPR Port Monitor     <     Events     Constant                                                                                                    | sus Next >       | s                                                                                                    | Cancel                                                                                    | Servers<br>Inageability<br>Events | 1 |   |

B??c 5: Các b?n b?m next, sau ?ó click ch?n Specify an alternate source path sau ?ó dán link ???ng d?n v?a copy ? B??c 2 vào Path ch?n OK và Install

| 1 | Server Manager                                                                                                   |                                                                                                    |                                |                      |            |  |  |  |  |
|---|----------------------------------------------------------------------------------------------------|----------------------------------------------------------------------------------------------------|--------------------------------|----------------------|------------|--|--|--|--|
| ( | 📥 Add Roles and Features Wizard                                                                                  |                                                                                                    | —                              |                      | ×          |  |  |  |  |
|   | Confirm installation                                                                                             | on selections                                                                                                    | DESTINA<br>WIN-J               | ITION SER<br>4QACKCG | VER<br>5R9 |  |  |  |  |
|   | 🛕 Do you need to specify an                                                                                      | alternate source path? One or more installation selections are missing source files on t                                                                                                    | he desti                       | nati                 | ×          |  |  |  |  |
|   | Before You Begin<br>Installation Type<br>Server Selection<br>Server Roles<br>Features<br>Confirmation<br>Results | To install the following roles, role services, or features on selected server, click Insta CRESTART the destination server automatically if required Optional features (such as administration tools) might be displayed on this page be been selected automatically. If you do not want to install these optional features, cl their check boxes. INET Framework 3.5 Features .NET Framework 3.5 (includes .NET 2.0 and 3.0) Export configuration settings | II.<br>ecause tł<br>lick Previ | ney have             | ear        |  |  |  |  |
|   |                                                                                                    | Specify an alternate source path           < Previous         Next >         Insta                                                                                                    | all                            | Cance                | 2          |  |  |  |  |
|   |                                                                                                    |                                                                                                    |                                |                      |            |  |  |  |  |

| <b>P</b> | Server Ma     | nager                                                                                                    |                                |
|----------|---------------|----------------------------------------------------------------------------------------------------|--------------------------------|
|          | 🚖 Add         | Roles and Features Wizard —                                                                                                    |                                |
|          | Co            | Add Roles and Features Wizard X                                                                                                    | NATION SERVER<br>N-J4QACKCG5R9 |
|          |               | Specify Alternate Source Path                                                                                                    | stinati ×                      |
|          | B.<br>In      | Some servers might not have all source files available to add all roles, role services, or features. The source files<br>might not have been installed, or might have been removed by users after the operating system was installed.                                                                                                    |                                |
|          | Si<br>Si      | If the server on which you want to install roles or features does not have all required source files, the server can<br>try to get files by using Windows Update, or from a location that is specified by Group Policy.                                                                                                    | they have<br>evious to clear   |
|          | Fe<br>C<br>Ri | You can also specify an alternate path for the source files, if the destination server does not have them. The<br>source path or file share must grant Read permissions either to the Everyone group (not recommended for<br>security reasons), or to the computer (local system) account of the destination server; granting user account<br>access is not sufficient. |                                |
|          |               | The following are examples of a valid source file path where the destination server is the local server, and where the E: drive contains the Windows Server installation media.                                                                                                    |                                |
|          |               | Source files for .NET Framework 3.5 Features are not installed as part of a typical installation, but are available in the side-by-side store (SxS) folder:<br>E:\Sources\SxS\                                                                                                    |                                |
|          |               | Source files for other features are available in the Install.wim file. Add the WIM: prefix to the path, and a suffix to indicate the index of the image from which to get source files. In the following example, the index is 4: WIM:E:\Sources\Install.wim:4                                                                                                    |                                |
|          |               | Path: C:\Users\Administrator\Desktop\sxs                                                                                                    |                                |
|          |               | OK Cancel                                                                                                    | Cancel                         |

Cu?i cùng các b?n ch? ch?y xong r?i Reset l?i VPS là ???c nhé.

| Þ |                                     | Add Roles and Features Wizard                                                                                                    | _ <b>D</b> X                          |
|---|-------------------------------------|----------------------------------------------------------------------------------------------------|---------------------------------------|
|   | nstallation progress                | 5                                                                                                    | DESTINATION SERVER<br>WIN-J4QACKCG5R9 |
|   | Before You Begin                    | View installation progress                                                                                                    |                                       |
|   | Installation Type                   | Feature installation                                                                                                    |                                       |
|   | Server Roles                        | Installation succeeded on WIN-A1DUX5QFGWI.                                                                                                    |                                       |
| 2 | Features<br>Confirmation<br>Results | .NET Framework 3.5 Features<br>.NET Framework 3.5 (includes .NET 2.0 and 3.0)                                                                                                    |                                       |
|   |                                     | You can close this wizard without interrupting running tasks. View task prog<br>page again by clicking Notifications in the command bar, and then Task De<br>Export configuration settings | gress or open this<br>tails.          |
|   |                                     | < Previous Next > Close                                                                                                    | se Cancel                             |

Online URL: <u>https://huongdan.maxserver.com/article-170.html</u>